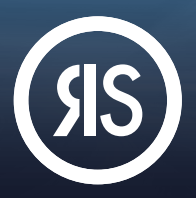

Research Solutions' **Article Galaxy** platform features a dashboard that works just like an app store. It offers a vast library of task-specific research tools, called Gadgets. Use Gadgets to enhance lab productivity, save time, and accelerate discovery. It's easy to find new Gadgets. Simply log in to your Article Galaxy Dashboard and start browsing and adding the Gadgets that best fit your workflow.

## Add Gadgets to Your Dashboard

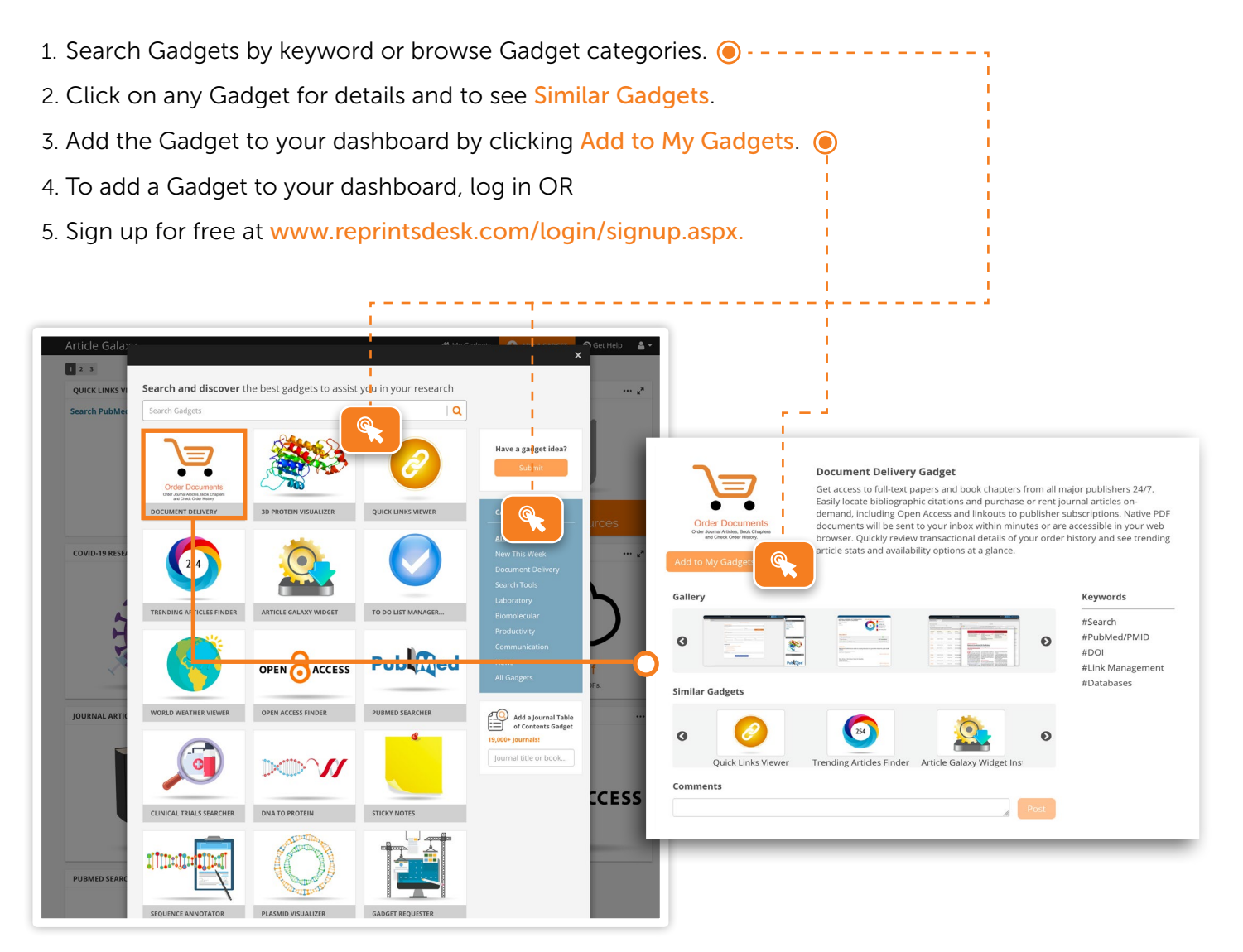

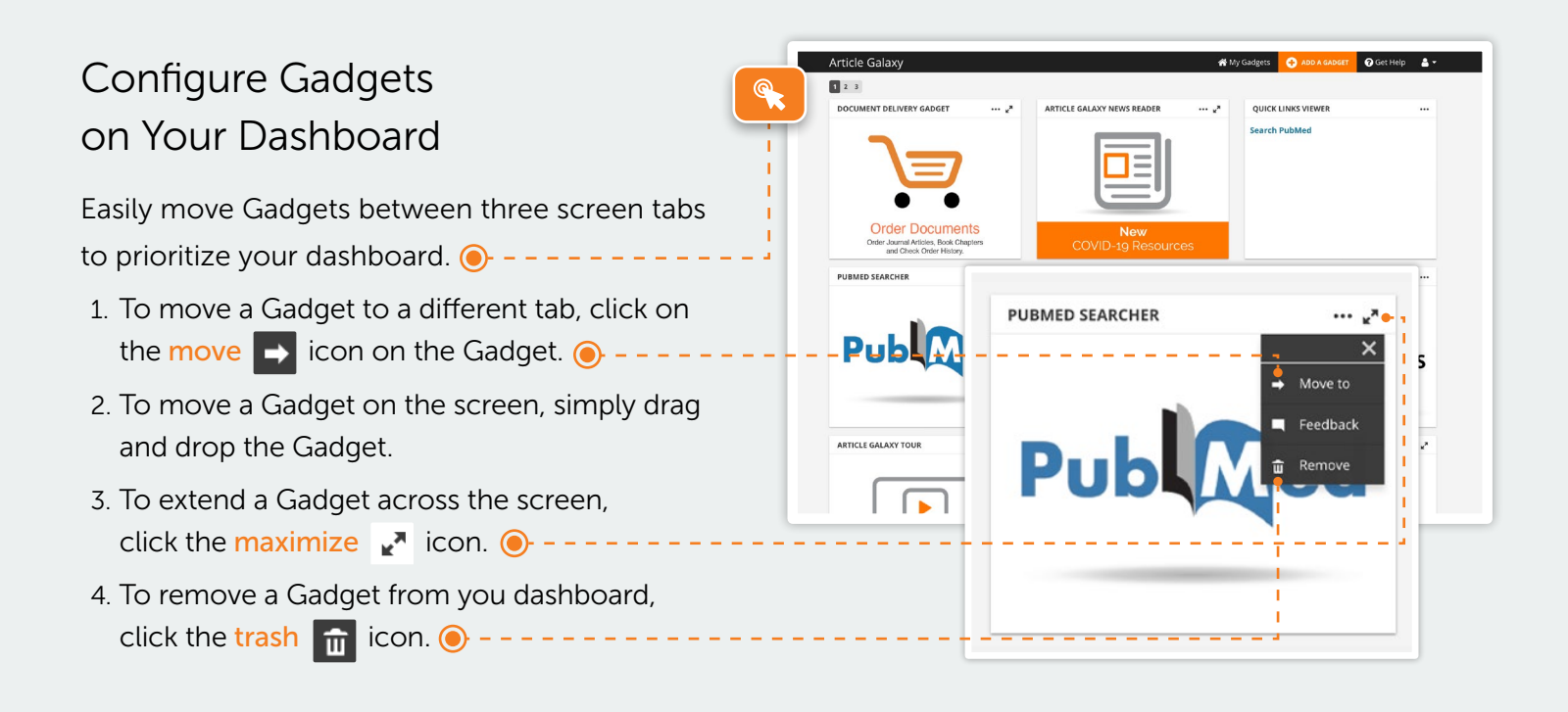

## Subscribe to Journal Table-Of-Contents Feeds

- 1. Open the Add a Gadget tab from your dashboard.
- 2. Search for 19,000<sup>+</sup> journals in the TOC Gadget. O- -3. Add the TOC feed to your dashboard by clicking Add+. O-QUICK LINKS VIEWER TRENDING ARTICLES FINDER ARTICLE GALAXY WIDGET Order Neurology PUBMED SEA Neurology and Clinical Neuroscience TO DO LIST MANAGER. WORLD WEATHER VIEWE Neurology and Therapy Neurology Clinical Practice CCESS ACCESS OPEN **Neurology** Genetics Neurology India **OPEN ACCESS FINDER** PUBMED SEARCHER Neurology Add a Journal Table International of Contents Gadget 19,000+ Journals! Neurology TRENDING AF International Open Neurology Neurology

## CONTACT CUSTOMER SUPPORT

customersupport@reprintsdesk.com | +1 (310) 477-0354 | research solutions.com

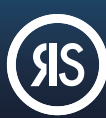